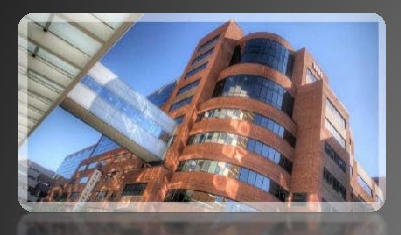

Vanderbilt University Medical Center

# Protection of Minors Web Application

## Quick Start User Guide

This document is for users of the POM Web Application and includes getting started instructions, roles, process, adding events, and viewing compliance. It also includes instruction on how individuals may check the status of their personal compliance with the Protection of Minors compliance policies. Programs which supervise and have interaction with minors must be registered and approved through this Application.

Office of Risk and Insurance Management

615.875.7593 Contact: Julia A. Hamilton Director, Protection of Minors It is the responsibility of the program manager or coordinator (faculty, staff or student) who registers or allows minors in the program to interact with VUMC personnel, to assure all adults have met the compliance requirements, the program is registered, and events are entered. Coordinators should consult the <u>POM Policy</u> and the <u>POM Program Best Practices</u> checklist for further implementation procedures.

## **Goal of the Application:**

This application was built to merge existing data into one uniform system to track programs which include minor participants. This application seeks to support the administrative objectives of addressing:

- Program inventory and details
- Events occurring within programs
- Personnel affiliated with the events registered
- Compliance status to include background clearance and training of personnel affiliated with active events within approved programs
- Individual and coordinator notification of pending compliance expiration and/or non-compliance

Web Address for this application is: <u>https://protectionofminors.app.vumc.org</u> (authenticated by VUMC ID).

## PLEASE NOTE:

- Personnel who work with minors in VUMC programs should all have VUMC ID assignments. Names of Personnel/Volunteers without a VUMC ID must be submitted to the POM Director for approval so that alternative training can be verified.
- ✓ Internet Explorer (IE) is not recommended for use with the Application and will result in lessened functionality. All other browsers (Microsoft Edge, Chrome, Safari, Firefox) are supported.

## TERMS, FUNCTIONS, AND THINGS TO KNOW BEFORE YOU START:

## **User Roles**

All roles below (except the Department Head) have the same permissions within the application to edit and add events personnel to the specific program for which the person is assigned. These roles are shown as "tabs" on the program home page "Program Worklist."

- Creator author submitting the program information for approval
- Program Administrators those with permissioned authority to add, view, and edit events
- **Primary Contact** person overseeing the program; a "first contact" in case of occurrence
- **Department Head** provides oversight of the program; notified of annual status and approval. (Department Head tab will have view permission only.)

The Home Screen opens to "Program Worklist" with tabbed roles. If you have no roles assigned, you will be able only to create a program. Permissions for roles listed is the same (Department Head tab will have view permissions only).

| Program Worklist                |                 |              |                   |                     | 6          | Create a Program |
|---------------------------------|-----------------|--------------|-------------------|---------------------|------------|------------------|
| Approver Creator Program Admir  | Primary Contact | Search       |                   |                     |            |                  |
| Filter Primary Contact Worklist |                 |              |                   |                     |            |                  |
| Program \$                      | Sponsor \$      | Dept Head \$ | Approval Status 🕈 | Last Modified By \$ | Creator \$ | Last Modified •  |
|                                 |                 |              |                   |                     |            |                  |

## **Program Status**

There are five possible statuses that will appear for a program:

- Approved all personnel require training and background clearance
- Approved Third Party contract language must include POM; third party compliance agreement; student orgs interacting with outside groups
- Approved Public Event POM will advise risk mitigation, but personnel list not required
- Under Review reviewing program; unable to edit or add events
- **Pending Approval** default for newly submitted programs; unable to edit or add events

After a new program is submitted, the Creator, the Primary Contact and the Department Head will receive notification when the program is approved.

## **Information Key:**

1 This is an "information" key. Hover over for details about a field.

## The VUMC ID FIELDS:

It is recommended you have all the VUMC IDs of personnel affiliated with your program; however, it is not a requirement. The POM Application will "look up" names as you begin typing. When you see this symbol -

| rl III | 4                                                                  |
|--------|--------------------------------------------------------------------|
|        | the system is searching for a match. Possible names will appear in |

a drop-down and you <u>must click to select</u>. Please make sure you select the correct person you wish to enter.

Confirm:

- ✓ VUMC ID is correct and valid and in the field
- ✓ Name fields do not contain First, Last

## User Notifications (via email notification)

- All Program Approvals (Department Head, Primary Contact, Creator)
- Annual Renewal (Department Head and Primary Contact)
- Group/Individual Compliance and Expiration (Primary Contact, Creator, and Individual)
- Submission of an event without 14 days notice (Primary Contact and Creator)

## The Application will capture data in the following way:

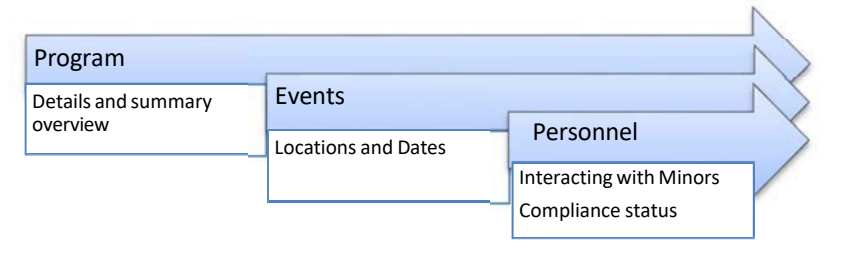

#### Screen Shots for Program Creation and Editing a Program:

To begin, click the "Create a Program" button on the home page.

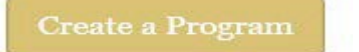

The following page shows the screen which is displayed when a NEW program is being created.

## Create a Program

| Status: 0                                                            |                                        | Events                                                               |
|----------------------------------------------------------------------|----------------------------------------|----------------------------------------------------------------------|
| Program Name (required)                                              |                                        | Events may only be added to a program which has been approved and is |
|                                                                      |                                        | active.                                                              |
| Primary Contact (required)                                           |                                        |                                                                      |
|                                                                      |                                        |                                                                      |
| Sponsoring Department (required)                                     | Department Head (required)             |                                                                      |
| Select a Department                                                  |                                        |                                                                      |
| Minor Ages () (required)                                             | Operation (required)                   |                                                                      |
| 0-4                                                                  | Fall E                                 | To select more than one, hold the CTRL key while                     |
| 13-17                                                                | Summer<br>Continuous (all year)        | making your selections. Hover over the "i" button                    |
| Website                                                              | Annual Attendance (requireu)           | Ior mormation.                                                       |
|                                                                      |                                        |                                                                      |
| History of Injury to Participants O                                  |                                        |                                                                      |
| None                                                                 |                                        | Multiple selections are an option here too. This data                |
| Minor (treatment on site)<br>Major (requiring emergency personnel or | r treatment at a medical facility)     | will be stored annually. You may edit if you have an                 |
| Other non-physical injury (bullying, hara                            | ssment, inappropriate behavior, etc. 💡 | incident during the year.                                            |
| Third-Party                                                          | Does this                              | s program include non VUMC partners or collaborators who             |
| Offsite                                                              | either co                              | pordinate activities or have a role in supervising the minors?       |
| Overnight                                                            |                                        |                                                                      |
| Student Org 🔟                                                        |                                        |                                                                      |
| Objective (required)                                                 |                                        |                                                                      |
|                                                                      | _                                      | n                                                                    |
|                                                                      | li)                                    |                                                                      |
| Description (required)                                               |                                        | 500 Character Limit                                                  |
|                                                                      | -                                      | J                                                                    |
| Notes                                                                |                                        |                                                                      |
|                                                                      |                                        |                                                                      |
|                                                                      | 1                                      |                                                                      |
| Add Program Admins O                                                 |                                        |                                                                      |
| VUMC ID or Name                                                      |                                        |                                                                      |
| Name • VunetId \$                                                    | Delete                                 |                                                                      |
| No Program Ad                                                        | lmins to Display                       |                                                                      |
|                                                                      |                                        |                                                                      |
| Submit Cancel                                                        |                                        |                                                                      |

NOTE: If you have a program role in an existing program, after you select the program, you will be directed into the current information for the program.

When your program is approved or you are assigned and approved to a role in the program, your home screen will change:

| Program Worklist Creator Program Admin Search Create a Program |                       |              |                      |                     |           |                 |  |  |  |  |
|----------------------------------------------------------------|-----------------------|--------------|----------------------|---------------------|-----------|-----------------|--|--|--|--|
| Filter Creator Worklist                                        | ×                     |              |                      |                     |           |                 |  |  |  |  |
| Program \$                                                     | Sponsor \$            | Dept Head \$ | Approval Status \$   | Last Modified By \$ | Creator 🕈 | Last Modified 🔺 |  |  |  |  |
| Test Program Images1                                           | VUMC – Adult Hospital | keenj        | Approved             | gossarmj            | gossarmj  | 10/27/2014      |  |  |  |  |
| Test Program Images                                            | VUMC – Adult Hospital | keenjh       | Approved – 3rd Party | marshaac            | gossarmj  | 10/27/2014      |  |  |  |  |

You may search for all programs for which you have permissions or for a specific event date within your programs:

| Progra                  | m Workli      | st                   |            |                   |                |                    |            |                  |
|-------------------------|---------------|----------------------|------------|-------------------|----------------|--------------------|------------|------------------|
| Creator                 | Program Admin | Search               |            |                   |                |                    |            | Create a Program |
| Program Name (contains) |               | Objective (contains) |            | Event Date        |                | Sponsor (contains) |            |                  |
|                         |               |                      |            |                   | Click Calendar | Ē                  |            | Clear Search     |
| Program \$              | Sponsor \$    | De                   | pt Head \$ | Approval Status 🕈 | Last Modi      | fied By ‡          | Creator \$ | Last Modified +  |
|                         |               |                      |            | No Result         | s to Display   |                    |            |                  |

If you need to edit data, add, or view an event in an approved program, select the program you wish to edit/add on your Worklist:

| Status: Approved <b>6</b>        | Events                     |          | Event names will appear here |            |            |
|----------------------------------|----------------------------|----------|------------------------------|------------|------------|
| Program Name (required)          |                            | Event -  | Start Date \$                | End Date 🕈 | Creator \$ |
| Test Program Images1             |                            | Testing  | 10/28/2014                   | 10/30/2014 | gossarmj   |
| Primary Contact (required)       |                            | Testing1 | 11/04/2014                   | 11/06/2014 | gossarmj   |
| marshaac                         |                            | Testing2 | 11/11/2014                   | 11/13/2014 | gossarmi   |
| Sponsoring Department (required) | Department Head (required) |          |                              |            |            |
| VUMC – Adult Hospital            | keenj                      |          |                              |            | Add Event  |

An update message will appear on your screen

Program Test Program Images1 was updated.

#### TO ADD AN EVENT TO A PROGRAM:

- ✓ You may add an event only after the program is approved.
- ✓ All events and personnel should be added and in compliance no later than 14 days prior to the event's start date.
- ✓ Forward planning allows the coordinator to work on any pending compliance issues.
- ✓ Events and personnel can be entered at any time; however, 24 hours after events are scheduled to start, no personnel may be deleted.

(From the *Program* Screen), Select "Add an Event." The following "Add An Event" page will display:

|                                                         |   |                     |   | Description/Ev | ent name m | ust be unique to                     | the program                     |
|---------------------------------------------------------|---|---------------------|---|----------------|------------|--------------------------------------|---------------------------------|
| Add An Event                                            |   |                     |   |                |            |                                      |                                 |
| Program Name                                            |   |                     |   | Add Personnel  | 0          |                                      |                                 |
| Test Program Images1                                    |   |                     |   |                |            |                                      |                                 |
| Description (required)                                  |   | K                   |   | Personnel      |            |                                      |                                 |
|                                                         |   |                     |   | VUMC<br>ID     | Training 🕈 | Background \$                        | Bkgd w/ Fingerprint 🕈           |
| Start Date (required)                                   |   | End Date (required) |   |                |            | No Results to Display                | 7                               |
| Overnight 🗖<br>Location (required)<br>Select a Location | • |                     |   |                |            |                                      |                                 |
| Location Details (required)                             |   |                     | ħ |                |            |                                      |                                 |
|                                                         |   |                     | 4 |                | Use t      | his field to docu<br>nformation abou | ment additional<br>ut the event |
| Save to Program Cancel                                  | ] |                     |   |                |            |                                      |                                 |

Notes for Adding Events:

- Event Descriptions MUST be unique.
- Location Details should include all VUMC buildings/locations the event will occupy.
- Off campus is any venue not under the operations of VUMC.
- Notes can be added to provide specific information not covered in other fields.
- If you are operating a program that has no defined start/end date and in which working with minors is an everyday function of the personnel listed, you may designate dates as annual (1/1/20XX -12/31/20XX) and add personnel throughout the year.

Begin typing the individual's last name and select the correct name in the drop-down box that appears

## Add An Event

| Program Name                |   |                     |   | Add Personne | el O        |               |                        |
|-----------------------------|---|---------------------|---|--------------|-------------|---------------|------------------------|
| Test Program Images1        |   |                     |   |              |             |               |                        |
| Description (required)      |   |                     |   | Personnel    |             |               |                        |
| Testing                     |   |                     |   | VUMC 🗸       | Training \$ | Background \$ | Bkgd w/ Fingerprint \$ |
| Start Date (required)       |   | End Date (required) |   | bellcl       | No Record   | No Record     | No Record              |
| 10/28/2014                  |   | 10/30/2014          | Ĩ | marshame     | No Record   | 10/09/2012    | No Record              |
| Overnight                   |   |                     |   | marshdb      | No Record   | 07/12/2013    | No Record              |
| Location (required)         |   |                     |   | testdar1     | No Record   | No Record     | No Record              |
| On-Campus                   | • |                     |   |              |             |               |                        |
| Location Details (required) |   |                     |   |              |             |               |                        |
| Testing                     |   |                     |   |              |             |               |                        |
| Notes                       |   |                     |   |              |             |               |                        |
|                             |   |                     |   |              |             |               |                        |
| Save to Program Cancel      |   |                     |   |              |             |               |                        |

Notes on Personnel Compliance:

- Training compliance is from the VUMC Learning Exchange; UE completion will NOT be captured. If you have personnel who do not have LE access, please contact <u>pom.vumc@vumc.org</u> for instructions on how to document.
- Background compliance is obtained from multiple sources. Compliance is approved with EITHER a nonfingerprint clearance (Background most common and performed by HR for employment) or a fingerprint clearance (Background w/Fingerprint common to Peabody students and childcare workers).

If you add personnel to an active event and they are not in compliance, the individual will receive a notification email that (s)he has been added to the <program name> and there are elements of compliance that are lacking. The email will provide a link to the Learning Exchange for training, but Coordinators will need to follow up on outstanding background clearances.

- ✓ Training is an annual requirement.
- ✓ Criminal Background Clearance rechecks for workforce members follow OHR and departmental policy.

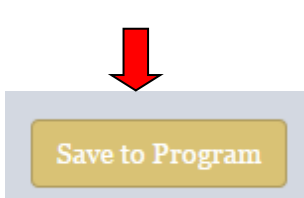

## **Annual Renewal**

Each year on the annual date of the system creation of the program, the primary contact and department head will receive an "Annual Renewal" notice. Primary contacts will be asked to review all program data for accuracy. Annual program and event data will be archived.

## Individual Compliance Confirmation

## https://pomcc.app.vumc.org

Any VUMC ID user can confirm individual compliance with this feature:

## **Protection of Minors - Compliance**

## **Compliance Details**

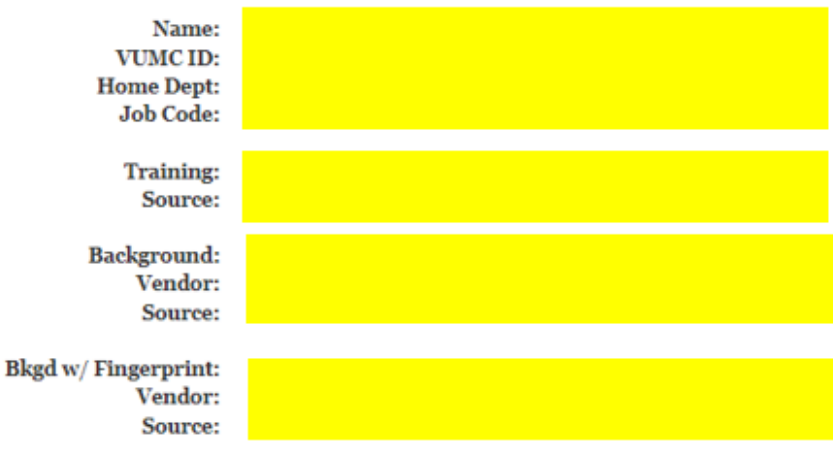

## SAMPLE NON-COMPLIANCE NOTIFICATION:

The "group" email will be sent within 24 hours of entering personnel into an active event and will go to the Primary Contact and Creator; the same wording with only individual information will go to the individual. There is no repeater nudge email.

## Protection of Minors Database Notice of Impending Training Compliance Expiration

Please note our records indicate that you are involved in or have worked in an active VUMC program: ("*Name of Program*") - Event description: ("*Event Description*") which interacts with minors and has element(s) of compliance (training) set to expire on the following individuals: VUMC ID: splevunet1- Date of Expiration: No Record Found VUMC ID: splevunet2 - Date of Expiration: No Record Found VUMC ID: splevunet3 - Date of Expiration: No Record Found

Training is an annual requirement. In order to continue your work with a VUMC program with minors, your immediate attention is required to this impending status of non-compliance.

Please log into your Learning Exchange account at <u>https://learningexchange.vumc.org</u> using your VUMC ID to complete the renewal training. All personnel must first complete the Protection of Minors 101 module before completion of renewal training.

You can check the status of your personal compliances at any time by going to:

https://pomcc.app.vumc.org